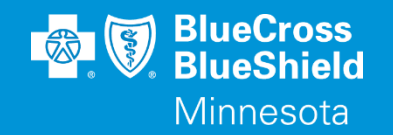

## **AUTHORIZATION SUBMISSION – INPATIENT AND OUTPATIENT**

#### Availity to Predictal AAH UM Hub

Accessed through Availity Essentials

Confidential and proprietary.

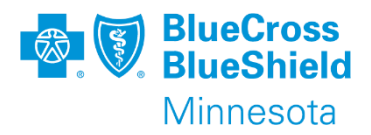

### **AUTHORIZATION – ACCESS**

To start the process, from the navigation bar select:

- 1. Patient Registration
- 2. Authorizations & Referrals

**Tip**: If more information is needed, click **Help & Training | Find Help**. Ask your organization administrator for help if you do not find the application in your menu options.

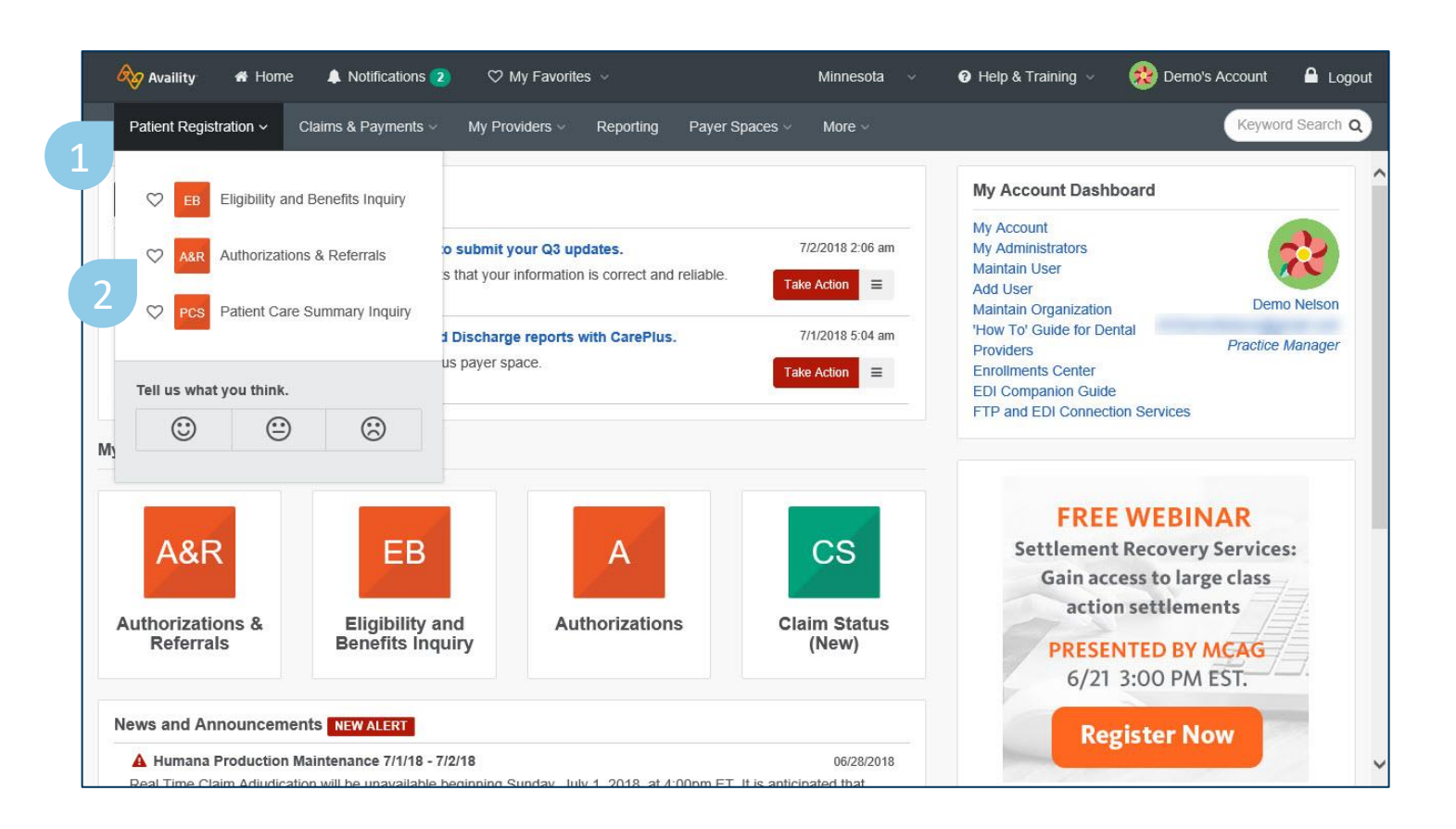

### **AUTHORIZATION SUBMISSIONS**

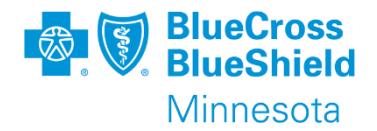

Home > Authorizations & Referrals

### To continue select: 3. Authorizations

### Authorizations & Referrals

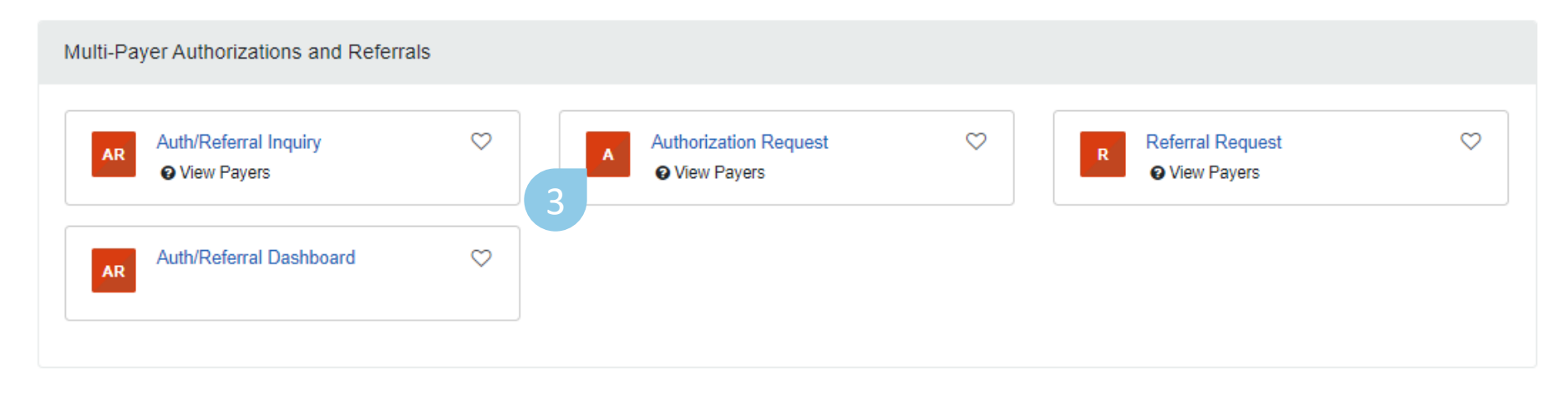

**Tip**: Contact your organization administrator if you do not have this tool. Click **My Administrators** on your **My Account** Dashboard on the home page to find your administrator's contact information.

Confidential and proprietary.

### **AUTHORIZATION SUBMISSION**

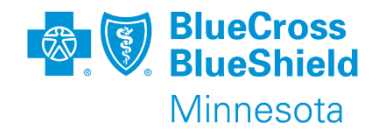

- If you are connected to multiple organization, select the organization you want from the list.
- 2. Select BCBSMN as the Payer.
- 3. Select the Authorization Type of Authorization being submitted.
- 4. Click Next.
- 5. Outpatient Authorizations will be directed to the Is Auth Required Tool prior to advancing to the start of the submission process.

**Tip**: From the top right of any page in the authorization process, you can give feedback on the application, go directly to the Auth/Referral Dashboard, or start a new authorization request.

| Home > Authoriz | zations & Referrals > Authoriz         | ations Nee                                                      | ed help? Watch a demo about Authoriza | ations and Referrals. |
|-----------------|----------------------------------------|-----------------------------------------------------------------|---------------------------------------|-----------------------|
| A Author        | izations                               | G                                                               | Go to Dashboard                       | New Request 🏰         |
|                 |                                        |                                                                 |                                       |                       |
|                 | SELECT A PAYER                         |                                                                 |                                       |                       |
|                 | Organization •                         |                                                                 |                                       |                       |
|                 | -                                      |                                                                 |                                       | -                     |
|                 |                                        |                                                                 |                                       |                       |
|                 | Paver: 0                               |                                                                 |                                       |                       |
| 2               |                                        |                                                                 |                                       |                       |
| 2               | BCBSMN                                 |                                                                 | ×                                     | •                     |
|                 |                                        |                                                                 |                                       |                       |
|                 | Request Type * @                       |                                                                 |                                       |                       |
| 3               | Select Authorization Type              | Select Authorization Type                                       |                                       | <b>^</b>              |
|                 |                                        | Inpatient Authorization                                         |                                       |                       |
|                 |                                        | Outpatient Authorization                                        |                                       |                       |
|                 | Note: View the list of s               | ervices that require Prior Authorization and our Medical Pol    | licles on the Blue Cross Blue         |                       |
|                 | <ul> <li>Innatient Authoriz</li> </ul> | ation Type - Use to request an admission to any facility for r  | room and board charges                |                       |
|                 | Outpatient Author                      | ization Type - Use to request an utilision to any radiing for r | poly that requires Prior              |                       |
|                 | Authorization, rec                     | ardless of place of service rendered.                           |                                       |                       |
|                 | , ,                                    |                                                                 |                                       |                       |
|                 |                                        |                                                                 |                                       |                       |
|                 |                                        |                                                                 |                                       |                       |
|                 | Maria                                  |                                                                 |                                       |                       |
|                 | Next                                   |                                                                 |                                       |                       |

### **OUTPATIENT AUTHORIZATION – IS AUTH REQUIRED** TOOL

Home

The first step for Outpatient submission is determining if the service or supplies require authorization using the Is Auth Required tool.

There is an option to skip this step and start the submission.

Please use the "Is Auth Required Tool" instruction guide for step-by-step process and guidance on use of this tool.

| rizations & Referrals > Authoriz                                                          | zations                          | Need help? Watch a demo about Authorizations and |                                      |  |  |
|-------------------------------------------------------------------------------------------|----------------------------------|--------------------------------------------------|--------------------------------------|--|--|
| rizations                                                                                 |                                  |                                                  | Give Feedback Go to Dashboard New Re |  |  |
| Transaction Type<br>Outpatient Authorization                                              | Organization<br>BCBSMN ALL DATA  | <b>Payer</b><br>BCBSMN                           | BlueCross BlueShield<br>of Minnesota |  |  |
| LET'S DO A QUICK CHECK T<br>Member Group Number •                                         | O SEE IF AN AUTH IS REQUIF       | RED                                              |                                      |  |  |
| Please enter a valid group nur<br>send an E&B inquiry to obtain.<br>Service From Date • @ | nber, if the group number is unk | nown                                             |                                      |  |  |
| Procedure Code · •                                                                        |                                  | Туре •                                           | s •                                  |  |  |
| • Add another procedure cod                                                               | de                               |                                                  |                                      |  |  |

Note: This is a tool to assist in determining if an authorization is required to be submitted, and not an authorization submission.

Minnesota

# AUTHORIZATION SUBMISSION – MEMBER INFORMATION

BlueCross BlueShield Minnesota

- Select a Patient from the drop-down list. This is available based on recent Eligibility & Benefit inquiries. This will auto populate the Member ID, Relationship to Subscriber and Patient Date of Birth fields.
- 2. Or manually enter the patient's Member ID, including the three-digit prefix.
- 3. Select the relationship to the subscriber. Self if the default.
- 4. Enter the patient's date of birth
- 5. Enter the start date of service. The date will auto populate to the date of submission.

| 1<br>Start an Authorization                          |                                |                   |                     |                  |    |   |  |  |  |
|------------------------------------------------------|--------------------------------|-------------------|---------------------|------------------|----|---|--|--|--|
| Transaction Type<br>Authorization                    | Organization                   | Paye<br>BCB       | er<br>SMN           | <b>8</b>         | MN |   |  |  |  |
| PATIENT INFORMATION<br>Select a Patient 3 (Enter one | e or more to search: patient r | name (first or la | ast), DOB, or Membe | er ID.)          |    |   |  |  |  |
| Q Select                                             |                                |                   |                     |                  |    | ~ |  |  |  |
| Member ID * 🛛                                        |                                |                   | Relationship to     | ) Subscriber * 🔞 |    | * |  |  |  |
| Patient Date of Birth *                              |                                |                   | Date of Service     | e                |    |   |  |  |  |

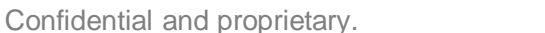

## **AUTHORIZATION SUBMISSION-PROVIDER SEARCH**

- Enter the Admitting/Attending Provider's <u>Individual</u> NPI, not the NPI of the Clinic/Facility where services are being rendered
  - a. If the Ordering/Requesting provider's individual NPI is unknown, select I don't know the Provider's NPI. You can then search by first and last name.
- 2. Click **Retrieve Provider Info**. The address displayed will be the primary credentialed locations.
- 3. Click **Select** next to the provider and location that applies to the request.

|   | ORDERING/REQUESTING PROVIDER |                        |
|---|------------------------------|------------------------|
| 1 | NPI *                        | Retrieve Provider Info |

| Provider Name              |                |                           |                                        |
|----------------------------|----------------|---------------------------|----------------------------------------|
| Clinic/Practice Group Name | Identifiers    | Address                   | Contact Information                    |
| Joe Family                 | NPI 3234567899 | 1234 W Healthy St Ste 321 | 55555555555555555555555555555555555555 |
| ABC Providers Group        |                | Minneapolis, MN 55416     | 3                                      |
| esulte 1 1 of 1            |                |                           |                                        |

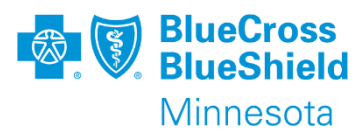

# AUTHORIZATION SUBMISSION – CONTACT INFORMATION

- A fax number is required for the Admitting/Attending Provider.
- 2. Your contact information will be auto-populated based on your Availity user account information.

You will need to manually enter your contact phone number. Click **Next** to continue.

| Minne   | eapons              | minnesota | × •                | 554164598 |  |
|---------|---------------------|-----------|--------------------|-----------|--|
| Phone   |                     |           | Fax optional       |           |  |
| (555)   | ) 555-5555          |           | ()                 |           |  |
|         |                     |           |                    |           |  |
|         |                     |           | 1                  |           |  |
| YOUR    | CONTACT INFORMATION |           |                    |           |  |
| First N | lame                |           | Last Name          |           |  |
| Demo    | 0                   |           | User               |           |  |
| Dhana   |                     |           | Eutopoion          |           |  |
| Phone   |                     |           | EXTENSION optional |           |  |
| (555)   | ) 000-0000          |           |                    |           |  |
| Er      | nat                 |           |                    |           |  |
| demo    | .user@email.com     |           |                    |           |  |
|         |                     |           |                    |           |  |

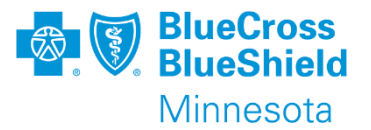

### **SINGLE SIGN ON (SSO)**

From Availity the user will be Single Signed On into a new tab to the Predictal Auth Automation Hub.

Click "New Auth Submission" to be the submission process.

\*\*IMPORTANT\*\* The blue box in the upper right-hand corner "Exit AAH" must be used to close the session. Clicking the X to close the tab will not close the session and will cause system issues for further authorization submissions.

| pre | dictal <sup>™</sup>            | Auth Automation Hub                                                                                                    |                     | Exit AAH |
|-----|--------------------------------|----------------------------------------------------------------------------------------------------|---------------------|----------|
| Ø   |                                |                                                                                                    |                     |          |
| Q   |                                |                                                                                                    |                     | _        |
|     | We                             | elcome to Auth Automation Hub                                                                                                    |                     |          |
|     | Ple                            | ase read the disclaimer and click the New Auth Submission button to proceed                                                                                                    |                     |          |
|     | An<br>to<br>rec<br>cor<br>of t | authorization means that the requested service has been determined<br>be medically necessary and/or appropriate. It does not mean that the<br>quested service is covered under the member's benefit plan. Payment is<br>ntingent upon benefit coverage for the services rendered and eligibility<br>the patient. |                     |          |
|     |                                |                                                                                                    |                     |          |
|     |                                |                                                                                                    | New Auth Submission |          |
|     |                                |                                                                                                    |                     |          |

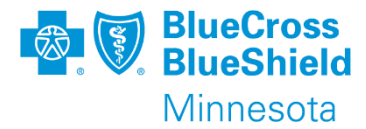

## **PAGE 1 - AUTHORIZATION DETAILS**

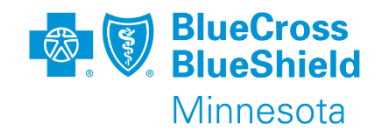

The member information, start date of care, and Requesting/Admitting provider will be carried forward from Availity.

The case received and start of care date are a locked fields in Predictal.

All required fields are noted with a red star.

Commercial and Medicare will have different Urgency naming configuration

\*\*IMPORTANT\*\* The blue box in the upper right-hand corner "Exit AAH" must be used to close the session. Clicking the X to close the tab will not close the session and will cause system issues for further authorization submissions.

| 1. Authorization Details                                                                                                    | 2. Enter Provider | 3. Review Authorization | 4. Confirmation                                                                                     | Commercial |  |
|----------------------------------------------------------------------------------------------------|-------------------|-------------------------|----------------------------------------------------------------------------------------------------|------------|--|
| Case Information<br>Authorization Type *<br>Medical-Inpatient<br>Medical-Outpatient<br>Behavioral-Inpatient<br>Behavioral-Outpatient |                   |                         | Request information<br>Case Received *<br>06/05/2024 09:01 AM<br>Start of Care Date *<br>06/05/2024 |            |  |
| Case Type<br>——<br>Urgency *<br>Ourgent<br>Non-Urgent<br>1. Authorization Details                                                    | 2. Enter Provider | 3. Review Authorization | 4. Confirmation                                                                                     | Medicare   |  |
| Case Information                                                                                                    |                   |                         | De muset information                                                                                |            |  |
| Medical-Inpatient<br>Medical-Outpatient<br>Behavioral-Inpatient<br>Behavioral-Outpatient                                             |                   |                         | Case Received *<br>06/05/2024 09:04 AM<br>Start of Care Date *<br>06/05/2024                        |            |  |

Standard Org Determ

### **PAGE 1 - AUTHORIZATION DETAILS CONT.**

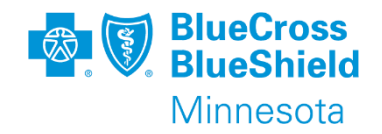

After selecting an Authorization Type at the top of Page 1, the Place of Service and Service Type drop downs will populate.

Each Authorization Type has a different set of Place of Service and Service Type combinations to select. See Appendix A for a list of each.

Multiple codes can be entered by clicking the Add button. The decimal point will need to be used when typing the number. Search can be done with key word.

Multiple CPT/HCPCS codes can be entered. Search can be done with key word. \*Note – CPT/HCHPS codes are only to be entered on Outpatient authorization submissions.

Update the From and Through date, Requested unit, and Unit Type for each CPT/HCPCS code. \*Number of days will auto populate.

"Please enter any additional information" box will populate on select authorizations; one character can be used if there are no additional notes that would be missing for the clinicals.

Click Submit to advance to the next page.

| Detail Information<br>Place of Service *<br>Select                                   | ~                                                                   |                                                 | Service Type *                       |             |
|--------------------------------------------------------------------------------------|---------------------------------------------------------------------|-------------------------------------------------|--------------------------------------|-------------|
| Diagnosis Informatio                                                                 | on                                                                  |                                                 |                                      |             |
| Code Set Type*                                                                       | Code*                                                               |                                                 | Description *                        |             |
| ICD 10 V                                                                             | Enter Code/De                                                       | scription                                       |                                      | Remove      |
| Procedure Information<br>Add<br>Indicate Location of<br>Add                          | ion<br>Clinical Information                                         |                                                 |                                      |             |
| Submitter Contact li                                                                 | nformation                                                          |                                                 |                                      |             |
| Contact Name *                                                                       | Phone Number *                                                      | Ext.                                            |                                      |             |
| RhendyTullis                                                                         | (111) 111-1111                                                      |                                                 |                                      |             |
| Please enter any additio                                                             | onal information *                                                  |                                                 |                                      |             |
| If clinical documentation<br>If clinical documentation<br>Remaining: 8000 characters | n is not added as an attachment<br>n is added as an attachment, ple | , please include the r<br>ase indicate so here. | elevant clinical documentation here. |             |
| Exit                                                                                 |                                                                     |                                                 |                                      | Save Submit |

### PAGE 2 - ENTER PROVIDER – ORDERING/ATTENDING/REQUESTING PROVIDER

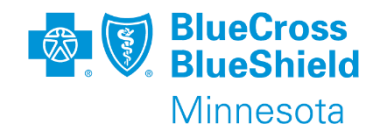

The Enter Provider page is broken down into three sections:

1. Ordering/Attending Provider – Inpatient or Ordering/Requesting Provider - Outpatient

2. Servicing Facility/Vendor

3. Performing Provider

The Ordering/Requesting or Ordering/Attending Provider information is pre-populated from the information entered in Availity.

If that same provider is the Performing Provider, click 'Copy as Performing Provider' to auto populate the lower section on this page.

Otherwise, a search can be done to select the Performing Provider.

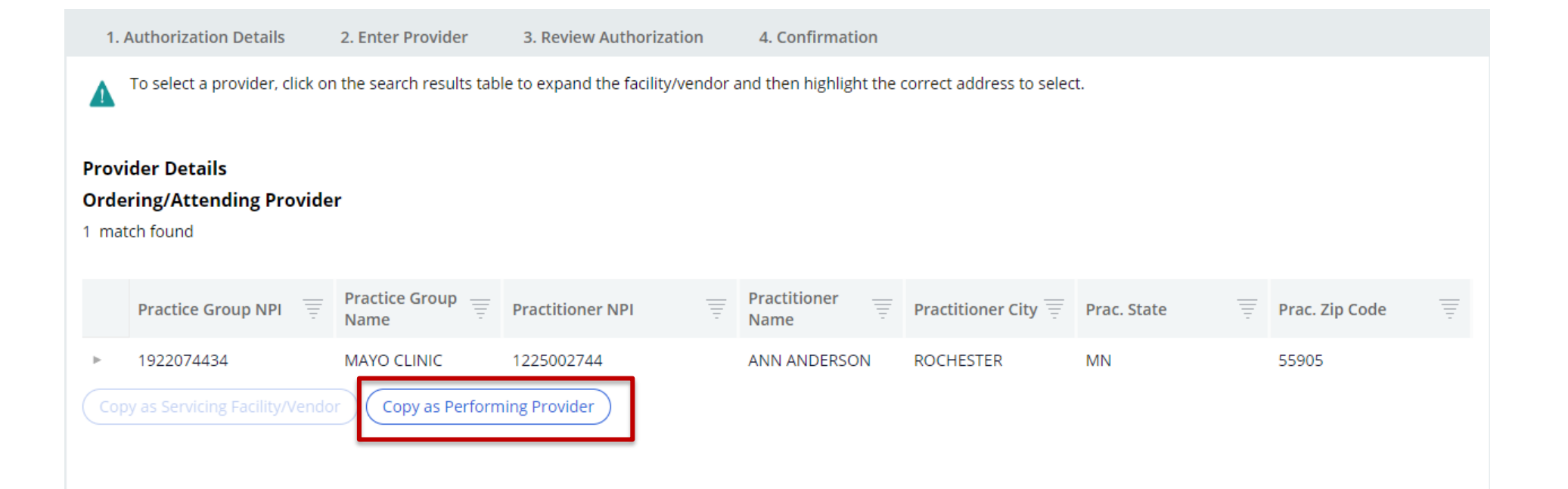

### **PAGE 2 - ENTER PROVIDER – SERVICING FACILITY/VENDOR**

The search for the Servicing Facility/Vendor can be done by NPI or Name (BSID is an internal MN number).

In this example, the search was done using Name, "United".

The search results will return all results that meet the search criteria entered.

In this example, the results show all providers with the word "United" in their name.

| Search for        |      |   |                       |                                                                        |                           |                        |         |          |
|-------------------|------|---|-----------------------|------------------------------------------------------------------------|---------------------------|------------------------|---------|----------|
| Facility / Vendor |      |   |                       |                                                                        |                           |                        |         |          |
| Search by         |      |   | Facility / Vendor NPI | Facility / Vendor Name                                                 | Facility / Vendor Address | Facility / Vendor City | State 🕎 | Zip code |
| Search for        | Name | Þ |                       | AFF UNITED HEALTHCARE<br>OF THE MID-ATLANTIC<br>INC                    | 3535 BLUE CROSS ROAD      | EAGAN                  | MN      | 55122    |
| NPI or BSID       |      | Þ | 1457319485            | ALLINA HEALTH UNITED<br>HOSPITAL HASTINGS<br>REGINA CAMPUS             | 1175 NININGER RD          | HASTINGS               | MN      | 55033    |
| NPI or BSID *     |      | Þ | 1942264270            | ALLINA HEALTH UNITED<br>PHARMACY                                       | 333 SMITH AVE N           | SAINT PAUL             | MN      | 55102    |
| Seal              | rcn  | Þ | 1376002469            | BVA UNITED LLC                                                         | STE 100                   | TOMBALL                | ТХ      | 77375    |
|                   |      | Þ | 1114922598            | CENTRAL OKLAHOMA<br>UNITED METHODIST<br>RETIREMENT FACILITY INC        | 14901 N PENNSYLVANIA AVE  | OKLAHOMA CITY          | ок      | 73134    |
|                   |      | Þ | 1174581151            | COURAGE KENNY REHAB<br>INSTITUTES ACUTE<br>INPATIENT UNIT AT<br>UNITED | 333 SMITH AVE N           | SAINT PAUL             | MN      | 55102    |
|                   |      | Þ | 1437509411            | DMBA UNITED LLC                                                        | 5900 JOHNSON ST           | HOLLYWOOD              | FL      | 33021    |
|                   |      | Þ | 1457538100            | DME UNITED INC                                                         | 9618 UTICA RD             | BLOOMINGTON            | MN      | 55437    |
|                   |      | Þ | 1457538100            | DME UNITED INC                                                         | 2102 CLOVER CT            | CHANHASSEN             | MN      | 55317    |
|                   |      | Þ | 1609869825            | FLORIDA UNITED<br>PRESBYTERIAN HOMES<br>INC                            | 909 LAKESIDE AVE          | LAKELAND               | FL      | 33803    |

#### Servicing Facility/Vendor

Search

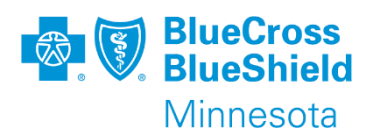

### PAGE 2 - ENTER PROVIDER – SERVICING FACILITY/VENDOR CONT.

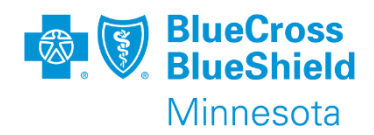

From the results list, select the line that with the provider for this specific authorization request.

The line will highlight blue to indicate that is the selected provider and the drop down will open with all available addresses for the selected provider.

Click on the specific address for the authorization.

The line will highlight blue to indicate that this is the selected address/location for selected provider.

If the address needed is not available, please click on an address line, and then click edit to manually update the necessary fields.

The next slide shows the fields that can be edited.

|               | Facility / Vendor NPI        | Ē     | Facility / Vendor Name                                     | Facility / Vendor Addr | ess =   | Facility / Vendo | or City 🗐 | State         | Ē       | Zip code    |  |
|---------------|------------------------------|-------|------------------------------------------------------------|------------------------|---------|------------------|-----------|---------------|---------|-------------|--|
| •             |                              |       | AFF UNITED HEALTHCARE<br>OF THE MID-ATLANTIC<br>INC        | 3535 BLUE CROSS ROA    | AD      | EAGAN            |           | MN            |         | 55122       |  |
| •             | 1457319485                   |       | ALLINA HEALTH UNITED<br>HOSPITAL HASTINGS<br>REGINA CAMPUS | 1175 NININGER RD       |         | HASTINGS         |           | MN            |         | 55033       |  |
| A<br>Ta<br>** | ax ID BSID<br>****0932 00497 | 78161 |                                                            |                        |         |                  |           |               |         |             |  |
| Д             | ddress type                  | Fi    | acility / Vendor Address                                   | Facility / Vendor      | State = | Zip code 📃       | Contact D | etails        |         |             |  |
| η             | Vain                         | 11    | 175 NININGER RD                                            | HASTINGS               | MN      | 55033            | Phone (   | 651) 480-4100 | Primary | <u>Edit</u> |  |
| N             | failing                      | P     | O BOX 9345 NW 8670                                         | MINNEAPOLIS            | MN      | 55440            |           |               |         | Edit        |  |
|               |                              |       | ALLINA HEALTH UNITED                                       |                        |         |                  |           |               |         |             |  |

# PAGE 2 - ENTER PROVIDER – SERVICING FACILITY/VENDOR CONT.

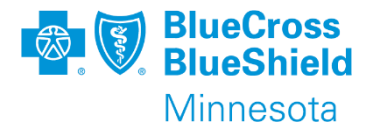

**Required** - Add Fax number Under Contacts.

Click Add to open a secondary Contacts line.

Select Fax as Contact Type and enter a fax number for receipt of determination communication.

Fields with a red star are required.

Editing items on this page will only be applied to the specific authorization being submitted.

Please click Save and Exit once edits are complete.

| Provider Info                            |                               |               | Address          | (Clear) |
|------------------------------------------|-------------------------------|---------------|------------------|---------|
| Provider type                            |                               | International | Address type *   |         |
| Select 🗸                                 |                               | Provider      | Main 🗸           |         |
| NPI                                      | Tax ID                        | BSID          | Address Line 1*  |         |
| 1457319485                               | 626330932                     | 004978161     | 1175 NININGER RD |         |
|                                          |                               |               | Address Line 2   |         |
| Contacts                                 |                               |               | Address Line 3   |         |
| Contact type★ Number<br>Phone ✓ (651) 44 | 7 / Details * Ext.<br>80-4100 | 1             | Zip code *       |         |
| This is a primary cor                    | ntact                         |               | 55033            |         |
|                                          |                               |               | City*            |         |
| dd Contact type                          | * Number / Details*           | e             | HASTINGS         |         |
| Fax 🗸                                    | (###) ###-####                | 1             | State \star      |         |
|                                          |                               |               | MN V             |         |
| This is a                                | primary contact               |               |                  |         |
| Add                                      |                               |               |                  |         |
| Exit                                     |                               |               |                  | Save    |
|                                          |                               |               |                  |         |

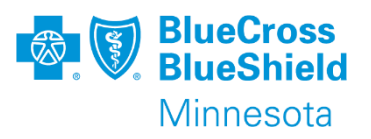

### **PAGE 2 - ENTER PROVIDER PERFORMING PROVIDER**

If the Ordering/Attending or Ordering/Requesting provider was copied as the Performing Provider from the top of the page, then no further search is required.

The last required field on this page is to select from the dropdown the "Authorization Request Submitted By". The dropdown will contain each provider entered on Enter Provider page.

| Perfo   | orming Provider       |       |                                 |                  |                       |                   |   |             |    |           |
|---------|-----------------------|-------|---------------------------------|------------------|-----------------------|-------------------|---|-------------|----|-----------|
| O Pray  | actitioner            |       | O Practice Group                |                  |                       |                   |   |             |    |           |
| Searc   | h by                  |       |                                 |                  |                       |                   |   |             |    |           |
| 💿 Pro   | ovider ID             |       | ○ Name                          |                  |                       |                   |   |             |    |           |
| NPI or  | BSID *                |       |                                 |                  |                       |                   |   |             |    |           |
| 0032    | 34216                 |       | Search                          |                  |                       |                   |   |             |    |           |
| 1 mat   | ch found              |       |                                 |                  |                       |                   |   |             |    |           |
|         | Practice Group<br>NPI | 1     | Practice Group Name             | Practitioner NPI | <br>Practitioner Name | Practitioner City | Ī | Prac. State | Ī  | Prac. Zip |
| •       | 1679859912            |       | SANFORD CLINIC WORTHINGTON      | 1821088725       | LORETTA KRAHN         | MAPLE GROVE       |   | MN          |    | 55369     |
| Authori | ization Request Sub   | mitte | ed By *                         |                  |                       |                   |   |             |    |           |
| ALLINA  | A HEALTH UNITED H     | OSPI  | TAL HASTINGS REGINA CAMPUS - 00 | 4978161 🗸        |                       |                   |   |             |    |           |
| Back    |                       |       |                                 |                  |                       |                   |   | Sa          | ve | Submit    |

#### **Click Submit**

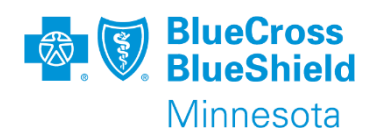

## **ADDING ATTACHMENTS**

Attachments are Required on every Authorization Submission and can be added at any point prior to final submission.

Click the plus sign to open drop down and select Attach File.

Drag and drop files or Click Select file(s), select the file, and once loaded click Attach. The file will now be visible in Recent Attachments card.

To view the document attachment, click on the name of the file in blue or click on the 3 dots and select Download.

File name must be less than 40 characters.

File formats accepted :AFP, AVI, BMP, DOC, DOCX, GIF, GZ, JPEG, PDF, PNG, PPT, TIF, WAV, WMV, XLS, ZIP, TXT, XLSX, TIFF, or CSV.

\*\*Important\*\* Password protected file will not be accepted.

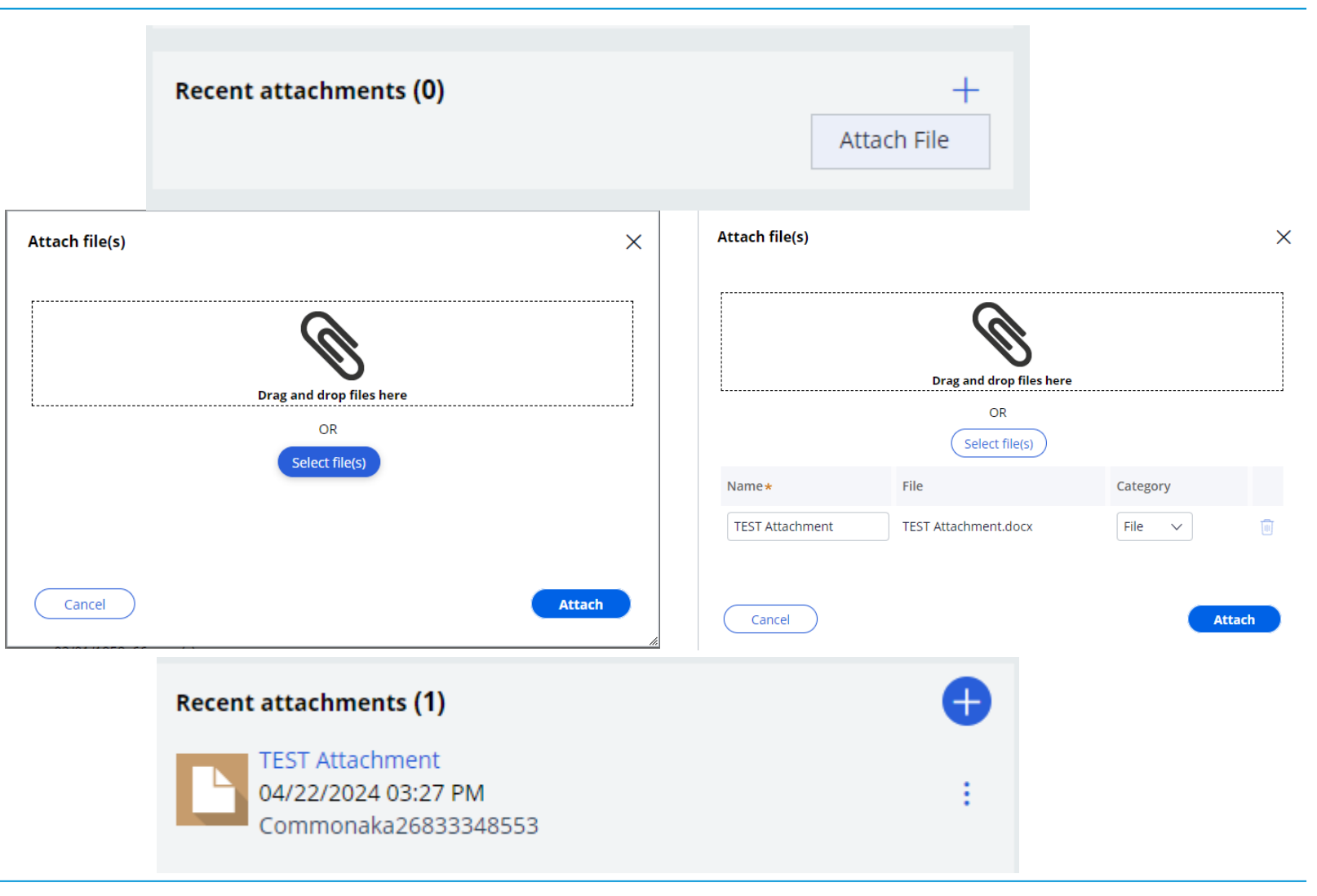

### **PAGE 4 – REVIEW AUTHORIZATION**

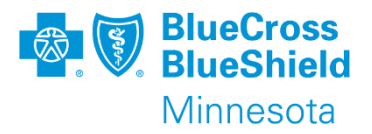

On page 4, Review Authorization, data fields will display as they were entered in the submission process.

If there are any changes that are needed, please click the Back button at the bottom of the page, make corrections, and click Submit.

If all the data looks accurate, click Submit.

| 1. Authorization Details      | 2. Enter Provider 3. Review         | Authorization      | 4. Confirmation     |                           |            |                                                      |   |               |                                                      |
|-------------------------------|-------------------------------------|--------------------|---------------------|---------------------------|------------|------------------------------------------------------|---|---------------|------------------------------------------------------|
| Review the information you    | 've entered. You can use the Back b | utton to make corr | ections. When you a | are ready, click the Subm | it button  | o finalize your request.                             |   |               |                                                      |
| Review Authorization Detail   | ls                                  |                    |                     |                           |            |                                                      |   |               |                                                      |
| Case Information              |                                     |                    |                     |                           |            |                                                      |   |               |                                                      |
| Authorization Type            |                                     |                    | Urgency             |                           |            |                                                      |   |               |                                                      |
| Medical-Inpatient             |                                     |                    | Standard Org I      | Determ                    |            |                                                      |   |               |                                                      |
| Request information           |                                     |                    |                     |                           |            |                                                      |   |               |                                                      |
| Start of Care Date            |                                     |                    |                     |                           |            |                                                      |   |               |                                                      |
| 06/05/2024                    |                                     |                    |                     |                           |            |                                                      |   |               |                                                      |
| Member Information            |                                     |                    |                     |                           |            |                                                      |   |               |                                                      |
| First Name                    |                                     |                    | Member ID           |                           |            |                                                      |   |               |                                                      |
|                               |                                     |                    |                     | _                         |            |                                                      |   |               |                                                      |
| Last Name                     |                                     |                    |                     | year(s)                   |            |                                                      |   |               |                                                      |
|                               |                                     |                    |                     | -                         |            |                                                      |   |               |                                                      |
| > Group information           |                                     |                    |                     |                           |            |                                                      |   |               |                                                      |
| Detail Information            |                                     |                    |                     |                           |            |                                                      |   |               |                                                      |
| Place of Service Service Type |                                     |                    |                     |                           |            |                                                      |   |               |                                                      |
| Inpatient Hospital            |                                     |                    | Acute Care H        | ospital - Labor and Deliv | ery (C-Seo | ion)                                                 |   |               |                                                      |
| Diagnosis Information         |                                     |                    |                     |                           |            |                                                      |   |               |                                                      |
| Code Set Type Code            | Description                         |                    |                     |                           |            | Provider Details                                     |   |               |                                                      |
| ICD 10 W56.41XA               | BITTEN BY SHARK, INITIAL ENCOUNTER  |                    |                     |                           |            | Ordering/Attending Provider                          |   |               |                                                      |
| Procedure Information         |                                     |                    |                     |                           |            | Provider ID 1821088725                               |   | Provider Name | ORETTA KRAHN                                         |
| Code Set Code Descri          | ption                               | From               | Through Num!        | ber of days Requested     | Туре       | Servicing Facility/Vendor SUBMITTED BY THIS PROVIDER |   |               |                                                      |
| 192                           |                                     |                    |                     | quantity                  |            | Provider ID 1457319485                               |   | Provider Name | ALLINA HEALTH UNITED HOSPITAL HASTINGS REGINA CAMPUS |
|                               | F                                   | 7                  |                     |                           |            |                                                      |   |               |                                                      |
|                               | Noi                                 | tems               |                     |                           |            | Performing Provider                                  |   |               |                                                      |
|                               |                                     |                    |                     |                           |            | Provider ID 1821088725                               | 1 | Provider Name | LORETTA KRAHN                                        |
| ubmitter Contact Information  |                                     |                    |                     |                           |            |                                                      |   |               |                                                      |
| Contact Name                  | Phone Number                        |                    |                     |                           |            |                                                      |   |               |                                                      |
| umeshPsukumaran               | (182) 108-8725 ext.                 |                    |                     |                           |            |                                                      |   |               |                                                      |

### **COMPLETED SUBMISSION**

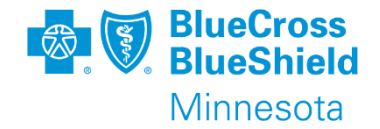

Once the submission has been completed. The below screen will display presenting the authorization number which will begin AUTH-, the submission status, any other pertinent information, and disclaimer.

Please click the Exit AAH button to close the system.

\*\*Reminder – this is a separate system from Availity. The Availity tab is still open and will auto log out after 30 minutes of inactivity.

| pre | dictal <sup>™</sup> Auth Automation Hub                                                                                                    |                                                                                                    |                                                       |                                         |                       |                                                                     | Exit AAH |
|-----|----------------------------------------------------------------------------------------------------|----------------------------------------------------------------------------------------------------|-------------------------------------------------------|-----------------------------------------|-----------------------|---------------------------------------------------------------------|----------|
| Q   | Authorization Request<br>Member Name Member ID Date of<br>ELISHEA YENTES 1251533390010 04/16/                                                                               | of Birth Client Name Plan Type<br>/1960 Medtronic, Inc. Commercial<br>PPO Active                                                   | Case Type<br>Prior<br>Authorization                   | Authorization Type<br>Medical-Inpatient | Urgency<br>Non-Urgent | Service Type<br>Acute Care<br>Hospital -<br>Observation<br>Services |          |
|     | Thank you.<br>Your request for AUTH-65244 has been<br>information benefits and service type.                                                                                | submitted. The following procedures o                                                                                              | o not require an aut                                  | horization due to the                   | reasons giver         | n below based on member's group                                     |          |
|     | Procedure code                                                                                                    | Description                                                                                                    | Auth Requ                                             | uired Verification                      |                       | Reason                                                              |          |
|     | An authorization means that the request<br>necessary and/or appropriate. It does no<br>the member's benefit plan. Payment is co<br>rendered and eligibility of the patient. | ed service has been determined to be me<br>t mean that the requested service is cover<br>ntingent upon benefit coverage for the se | No items<br>No items<br>lically<br>ed under<br>rvices |                                         |                       |                                                                     |          |

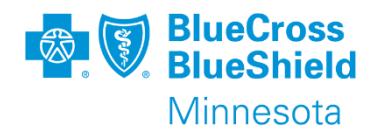

### LOG OUT SCREEN

Once this screen presents, click the X to close the tab in the browser.

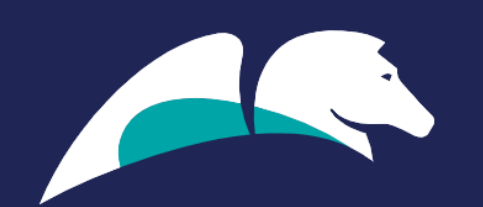

### You are logged out.

Click here to login

Copyright © 2001-2024 Pegasystems Inc. All rights reserved. Pegasystems®

Confidential and proprietary.

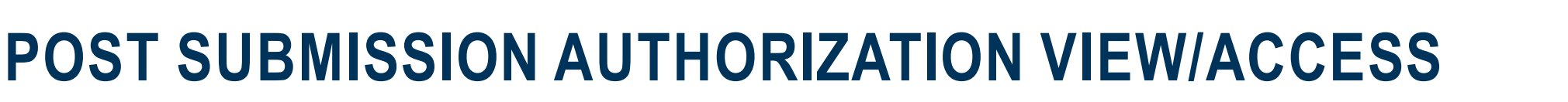

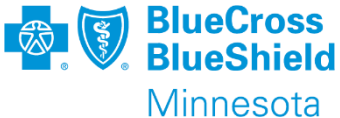

All authorizations will be viewable post submission on the Availity Essentials Auth/Ref Dashboard and/or by submitting an Auth/Ref Inquiry.

| Pending Action<br>Yesterday | đ AUTH-I | Authorization<br>Inpatient | 05/13/2024 | = ★ |
|-----------------------------|----------|----------------------------|------------|-----|
| Approved<br>Yesterday       | 42 EXT-  | Authorization<br>Inpatient | 06/03/2024 | ≡ ☆ |

- Updates to Inpatient authorizations prior to the process change can be made from the Dashboard by clicking on the 3-line menu. This will be available for 6 months.
- Review Only and Update options for the new authorizations will be available from the Dashboard by clicking on the 3-line menu. (Options are auth type and status dependent)
- These options will SSO the case into the Predictal AAH system. Options available will populate at the top of the screen such as Withdraw, Extension (Inpatient only), Add or View Attachments.

#### Welcome to Auth Automation Hub

Please read the disclaimer and click the Acknowledge button to proceed

An authorization means that the requested service has been determined to be medically necessary and/or appropriate. It does not mean that the requested service is covered under the member's benefit plan. Payment is contingent upon benefit coverage for the services rendered and eligibility of the patient.

| (Extension) | (Withdraw) |
|-------------|------------|
|             | $\square$  |

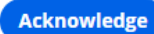

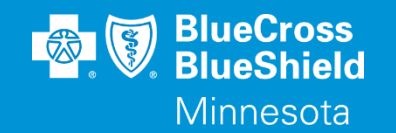

# **APPENDIX A**

Confidential and proprietary.

Blue Cross® and Blue Shield® of Minnesota and Blue Plus® are nonprofit independent licensees of the Blue Cross and Blue Shield Association.

### **APPENDIX A – MEDICAL INPATIENT**

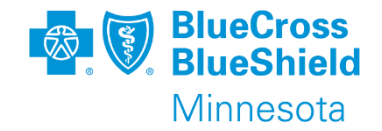

| Place of Service                                | Service Type                                                                                                    |
|-------------------------------------------------|----------------------------------------------------------------------------------------------------|
| Hospice                                         | Inpatient - Hospice Care                                                                                                    |
| Inpatient Hospital                              | Acute Care Hospital – Labor and Delivery (C-Section)<br>Acute Care Hospital – Labor and Delivery (Vaginal)<br>Acute Care Hospital – Medical Emergency or Unplanned Admission<br>Acute Care Hospital – Medical or Surgical Planned Admission<br>Acute Care Hospital – Observation Services<br>Detox<br>Hospice – Inpatient Care<br>Inpatient Rehabilitation<br>Long Term Acute Care (LTAC)<br>Newborn Care – Specialty Care and NICU<br>Skilled Nursing Facility |
| Comprehensive Inpatient Rehabilitation Facility | Inpatient Rehabilitation                                                                                                    |
| Other Place of Service                          | Acute Care Hospital – Labor and Delivery (C-Section)<br>Acute Care Hospital – Labor and Delivery (Vaginal)<br>Long Term acute Care (LTAC)                                                                                                    |
| Skilled Nursing Facility                        | Inpatient – Hospice Care<br>Skilled Nursing Facility                                                                                                    |

### **APPENDIX A – BEHAVIORAL INPATIENT**

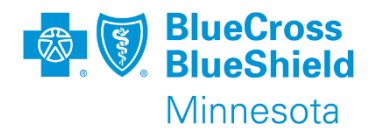

| Place of Service                               | Service Type                                                                                                    |
|------------------------------------------------|----------------------------------------------------------------------------------------------------|
| Inpatient                                      | Acute Care Hospital – Mental Health Admission<br>Acute Care Hospital – Substance Use Disorder Admission<br>Detox                                                                                                    |
| Inpatient Psychiatric Facility                 | Acute Care Hospital – Mental Health Admission<br>Detox                                                                                                    |
| Other Place of Service                         | Detox                                                                                                    |
| Psychiatric Residential Treatment Center       | Residential Treatment – Mental Health<br>Residential Crisis Center Program<br>Residential Treatment – Eating Disorder<br>Residential Treatment – Psychiatric (PRTF)                                                                |
| Residential Substance abuse Treatment Facility | Residential Treatment - Substance Use Disorder (High Intensity)<br>Residential Treatment - Substance Use Disorder Extended (medium Intensity)<br>Residential Treatment - Substance Use Disorder Halfway House Care (Low Intensity) |

### **APPENDIX A – MEDICAL OUTPATIENT**

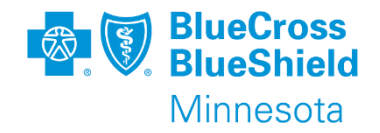

| Place of Service               | Service Type                                                                                                    |
|--------------------------------|----------------------------------------------------------------------------------------------------|
| Ambulance – Air or Water       | Ambulance – Air                                                                                                    |
| Ambulance – Land               | Ambulance – Land                                                                                                    |
| Home                           | Home Health Extended Hours Skilled nursing (Private Duty Nursing)<br>Hospice – Home, Continuous or Respite<br>Specialty Drugs and Chemotherapy<br>Durable Medical Equipment (DME) or Supplies<br>Home Health Care |
| Hospice                        | Hospice – Home, Continuous or Respite                                                                                                    |
| Off Campus-Outpatient Hospital | Imaging/Radiology<br>Dental<br>Other Medical Outpatient Services (Not to be used for drugs/injectables)<br>Outpatient Therapy<br>Specialty Drugs and Chemotherapy<br>Surgery<br>Transplant                        |

### **APPENDIX A – MEDICAL OUTPATIENT CONT.**

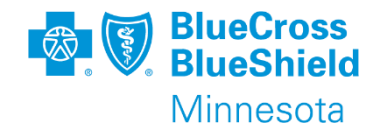

| Place of Service              | Service Type                                                                                                    |
|-------------------------------|----------------------------------------------------------------------------------------------------|
| Office                        | Acupuncture<br>Imaging/Radiology<br>Chiropractic Spinal Manipulation<br>Dental<br>Genomic and Molecular Testing<br>Other Medical Outpatient Services (Not to be used for drugs/injectables)<br>Outpatient Therapy<br>Specialty Drugs and Chemotherapy<br>Surgery                                                                                    |
| On Campus-Outpatient Hospital | Imaging/Radiology<br>Dental<br>Other Medical Outpatient Services (Not to be used for drugs/injectables)<br>Outpatient Therapy<br>Specialty Drugs and Chemotherapy<br>Surgery<br>Transplant<br>Radiation Therapy                                                                                                    |
| Other Place of Service        | Acupuncture<br>Imaging/Radiology<br>Chiropractic Spinal Manipulation<br>Dental<br>Durable Medical Equipment (DME) or Supplies<br>Genomic and Molecular Testing<br>Other Medical Outpatient Services (Not to be used for drugs/injectables)<br>Outpatient Therapy<br>Specialty Drugs and Chemotherapy<br>Surgery<br>Transplant<br>Travel and Expense |

### **APPENDIX A – BEHAVIORAL OUTPATIENT**

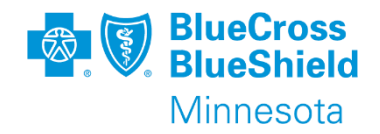

| Place of Service                             | Service Type                                                                                                    |
|----------------------------------------------|----------------------------------------------------------------------------------------------------|
| Home                                         | Early Intensive Behavioral Intervention (EIBI)/Applied Behavioral Analysis (ABA)                                                                                            |
| Office                                       | Other Behavioral Health Outpatient Services<br>Psychological/Neuropsychological Testing                                                                                     |
| Other Place of Service                       | Early Intensive Behavioral Intervention (EIBI)/Applied Behavioral Analysis (ABA)<br>Other Behavioral Health Outpatient Services<br>Psychological/Neuropsychological Testing |
| Psychiatric Facility-Partial Hospitalization | Other Behavioral Health Outpatient Services<br>Psychological/Neuropsychological Testing                                                                                     |